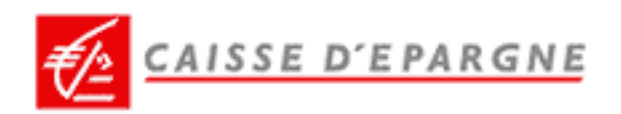

# www.caisse-epargne.fr

## Navigation et différentes fonctionnalités

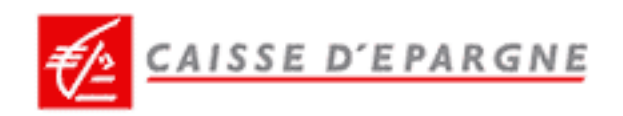

### SOMMAIRE

| 89 | ACCUEIL                                                                                                    | 3              |
|----|----------------------------------------------------------------------------------------------------|----------------|
| 89 | CHOISISSEZ LE PORTAIL DE VOTRE CAISSE D'EPARGNE                                                                                                    | 4              |
| 83 | <ul> <li>TROUVEZ VOTRE SOLUTION</li> <li>Selon vos besoins</li> <li>Selon le produit</li> <li>Avec le moteur de recherche</li> </ul>                                                     | .5<br>.6<br>.7 |
| 89 | ACCÉDEZ À VOS COMPTES                                                                                                    | .8             |
| 89 | <ul> <li>SI VOUS ÊTES PERDU</li> <li>Pour savoir à tout moment où vous vous trouvez dans le site</li> <li>Pour accéder directement à une partie du site : consultez le plan !</li> </ul> | 9<br>.10       |

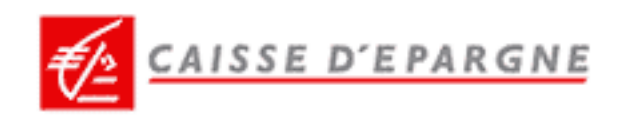

### ACCUEIL

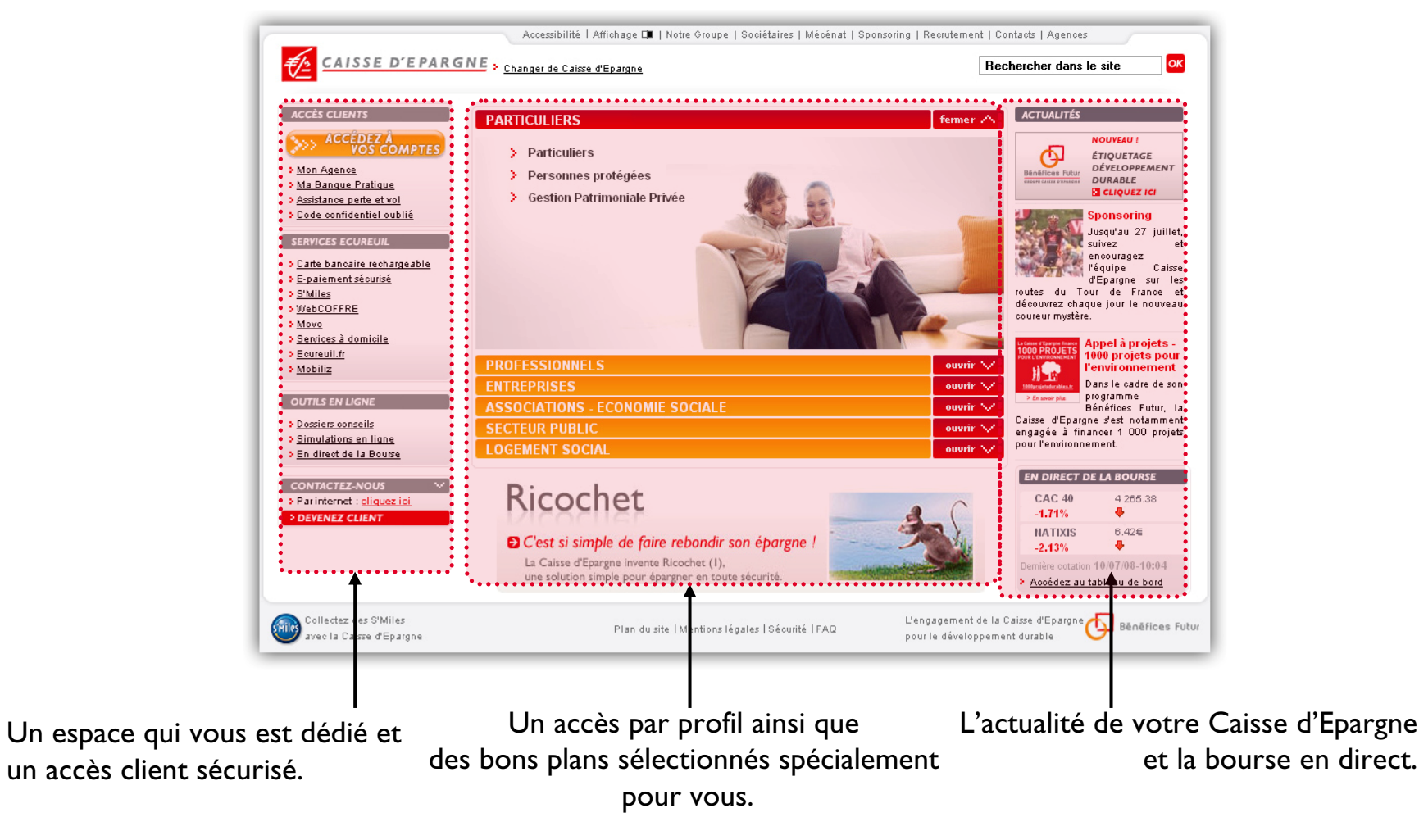

#### Une page d'accueil simplifiée ...

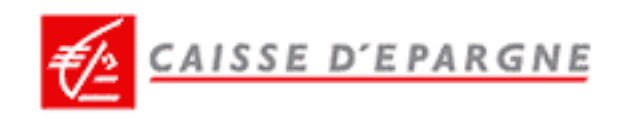

#### CHOISISSEZ LE PORTAIL DE VOTRE CAISSE D'EPARGNE

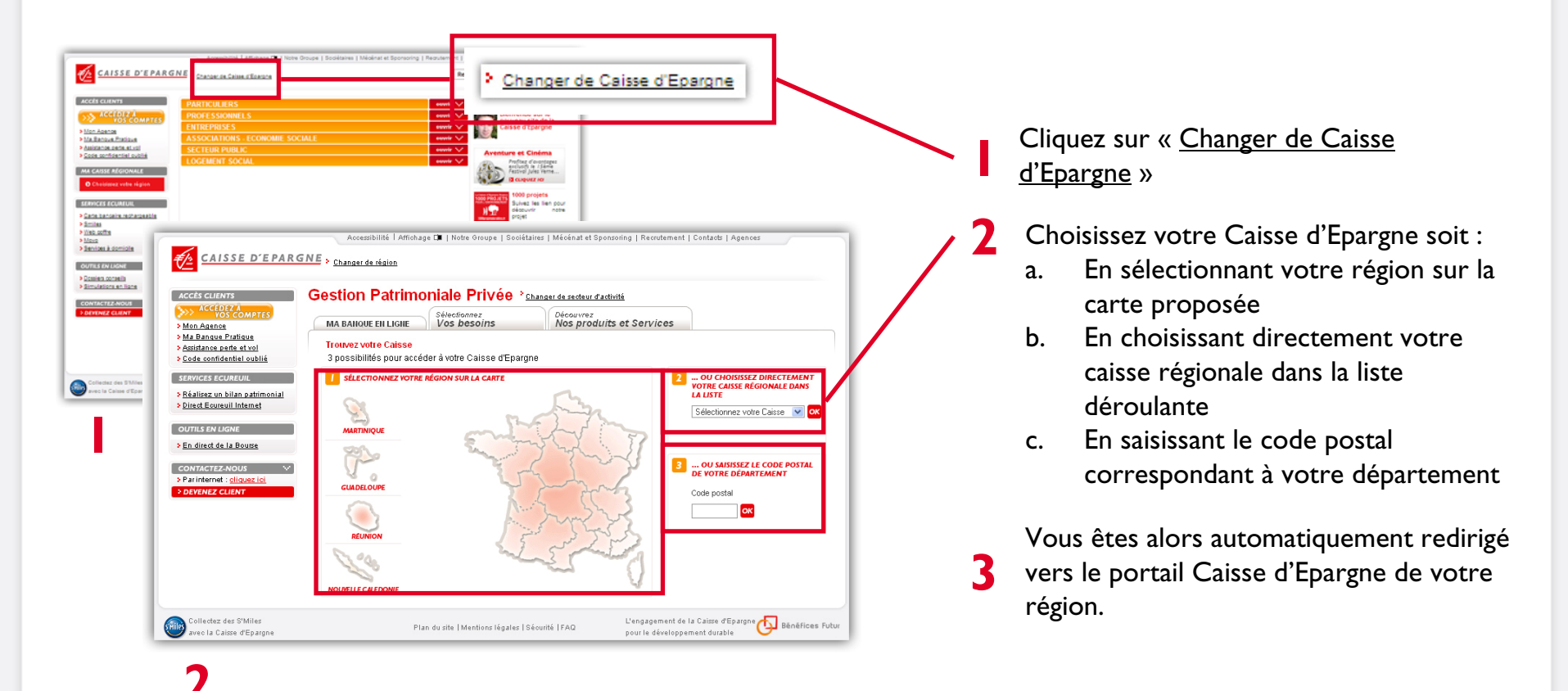

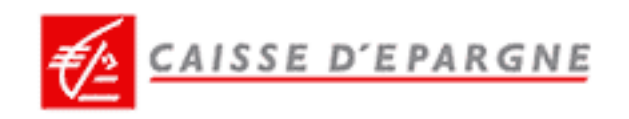

#### **111 TROUVEZ VOTRE SOLUTION**

#### Selon vos besoins

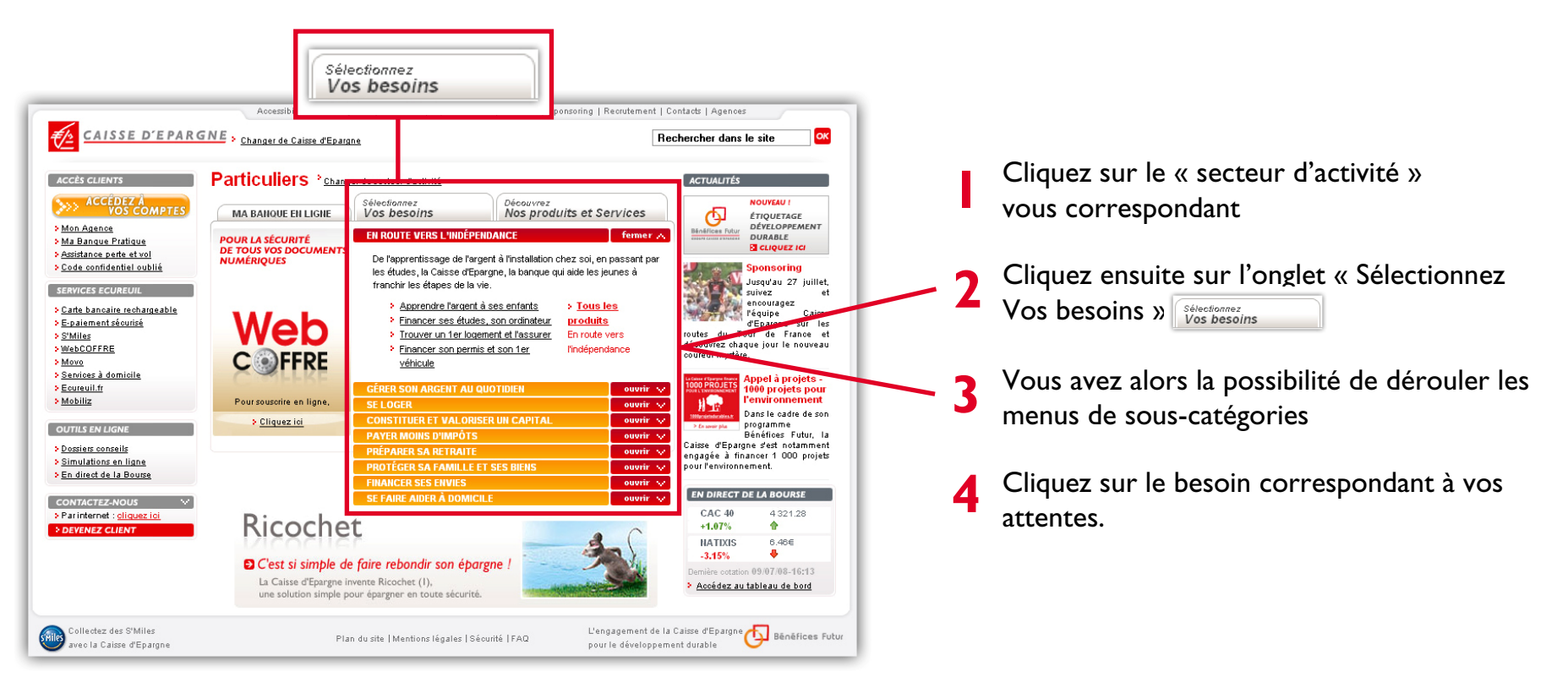

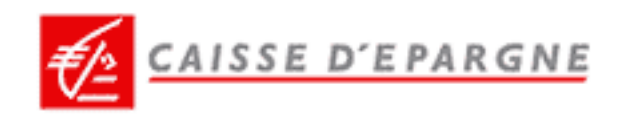

#### **111** TROUVEZ VOTRE SOLUTION

#### Selon le produit

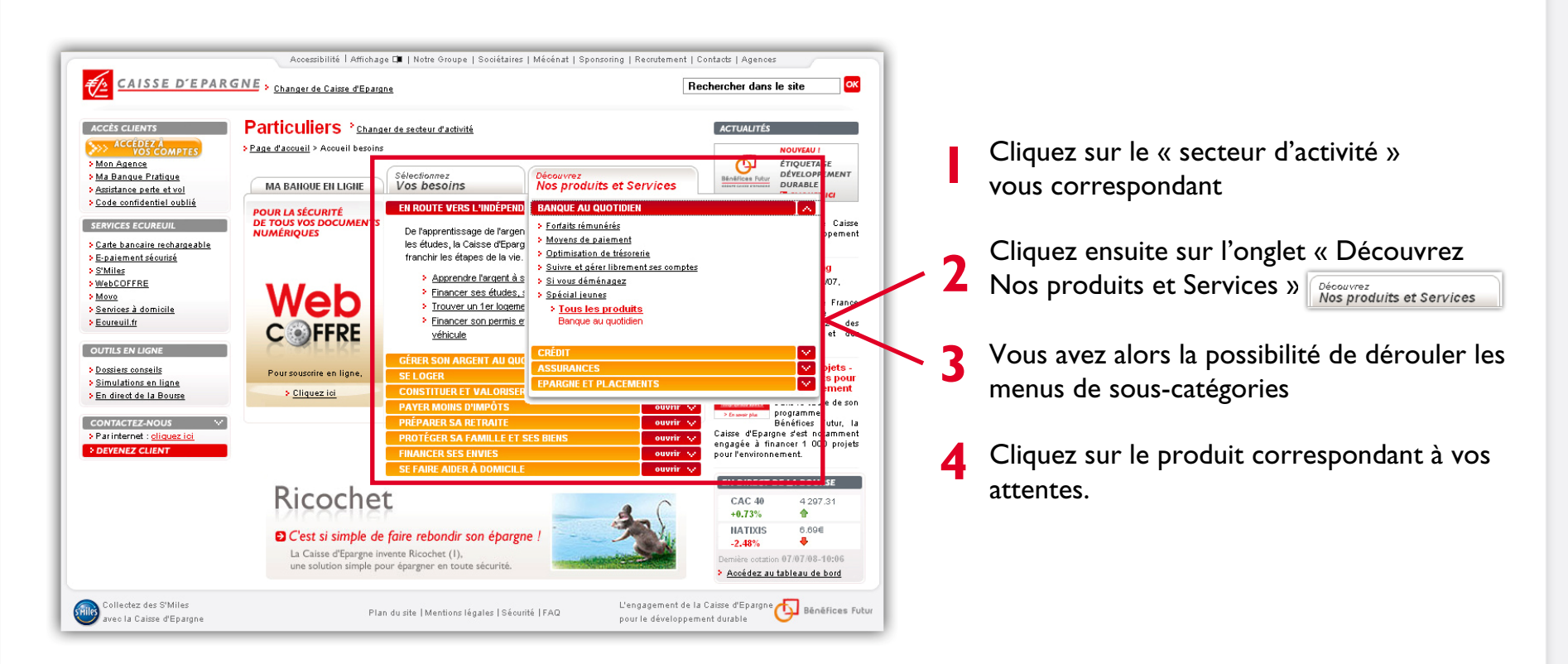

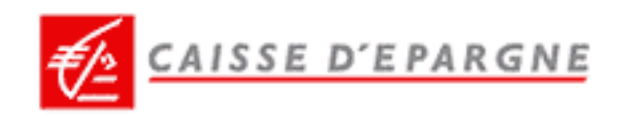

#### **111 TROUVEZ VOTRE SOLUTION**

#### > Avec le moteur de recherche

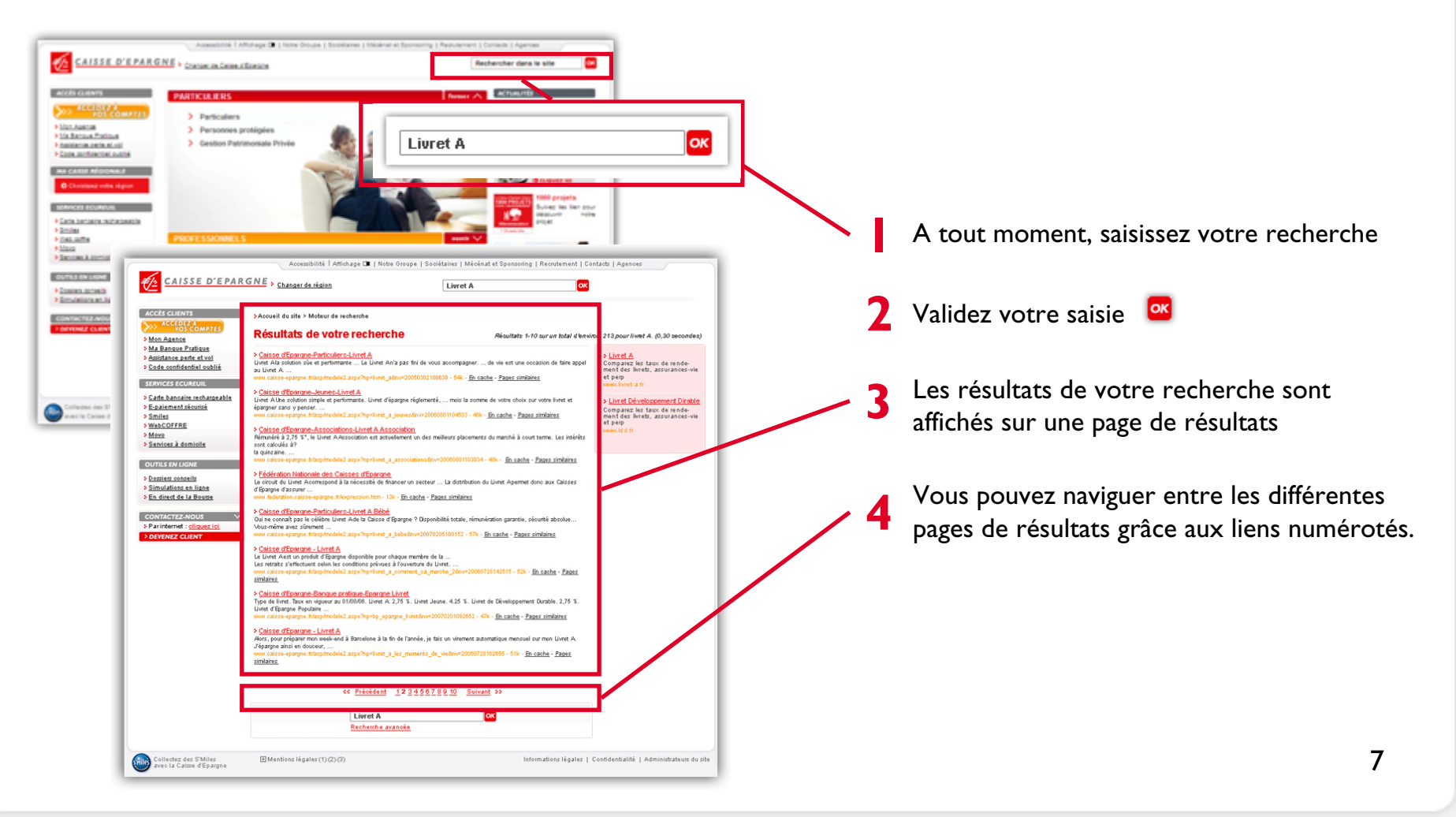

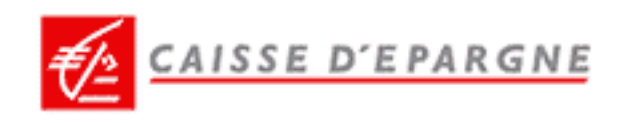

### ACCÉDEZ À VOS COMPTES

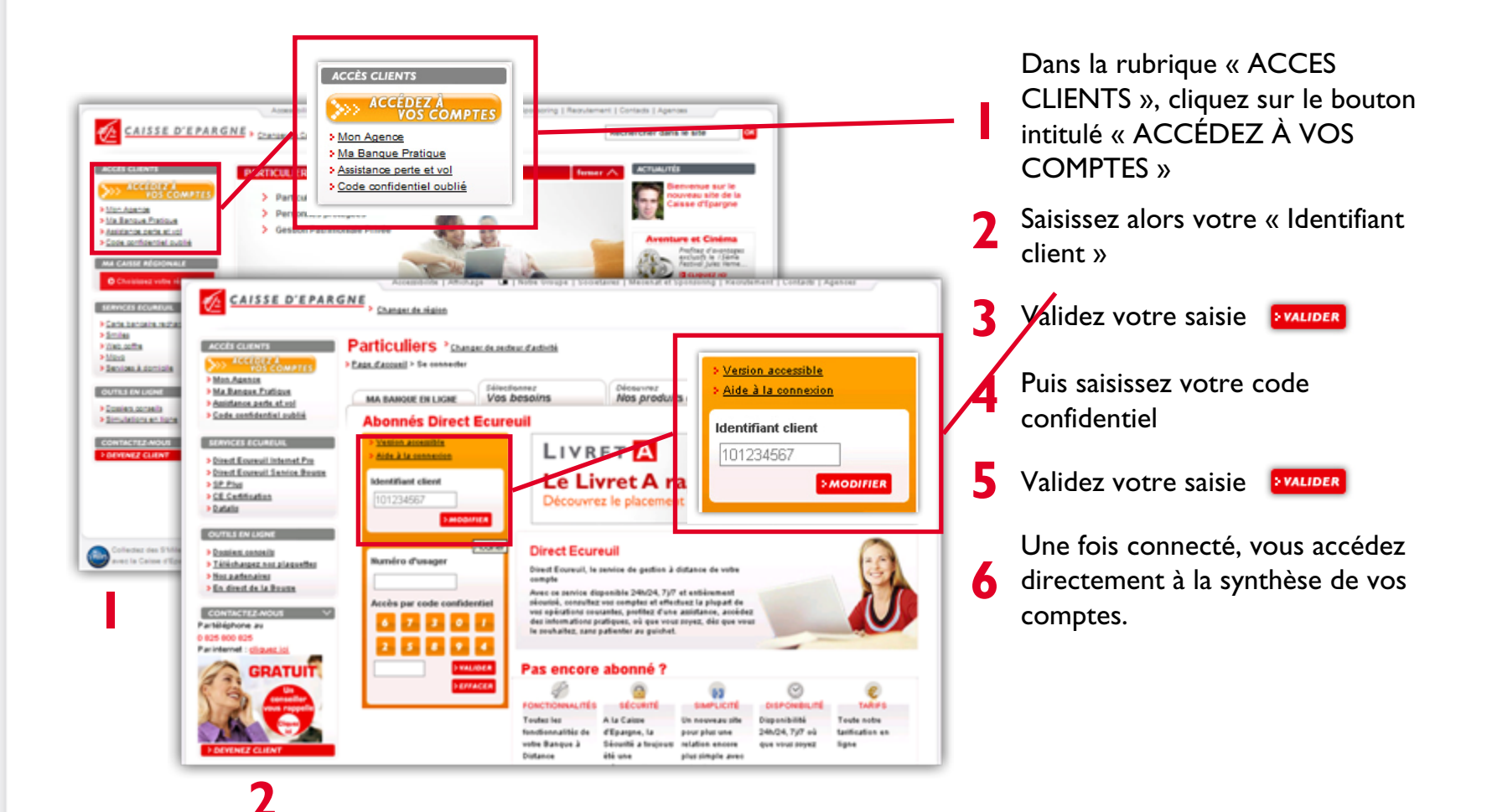

8

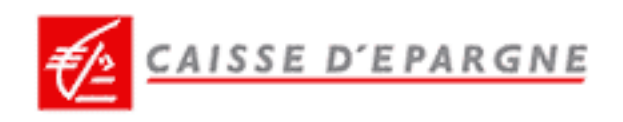

### SI VOUS ÊTES PERDU

#### Pour savoir à tout moment où vous vous trouvez dans le site

Pour vous guider tout au long de la navigation, un « fil d'Ariane » vous est proposé.

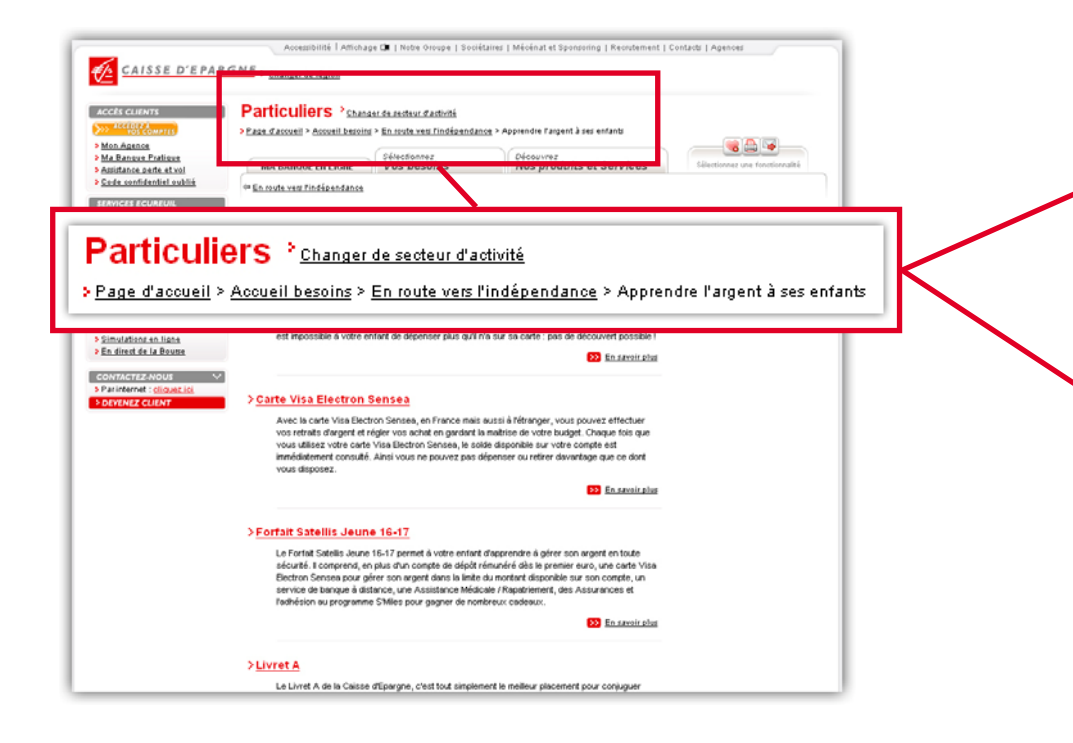

Dans chaque rubrique lorsque vous accédez à une sous-rubrique, cela se traduit par une progression de la navigation.

ll vous est possible d'accéder directement à une rubrique en cliquant simplement sur l'intitulé correspondant.

<u>Astuce :</u> vous pouvez, à tout moment, retourner sur la page d'accueil en cliquant sur le logo Caisse d'Epargne.

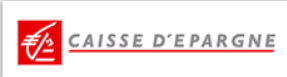

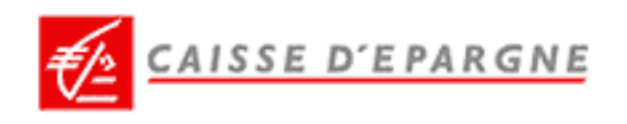

### **SI VOUS ÊTES PERDU (Suite)**

#### Pour accéder directement à une partie du site : consultez le plan !

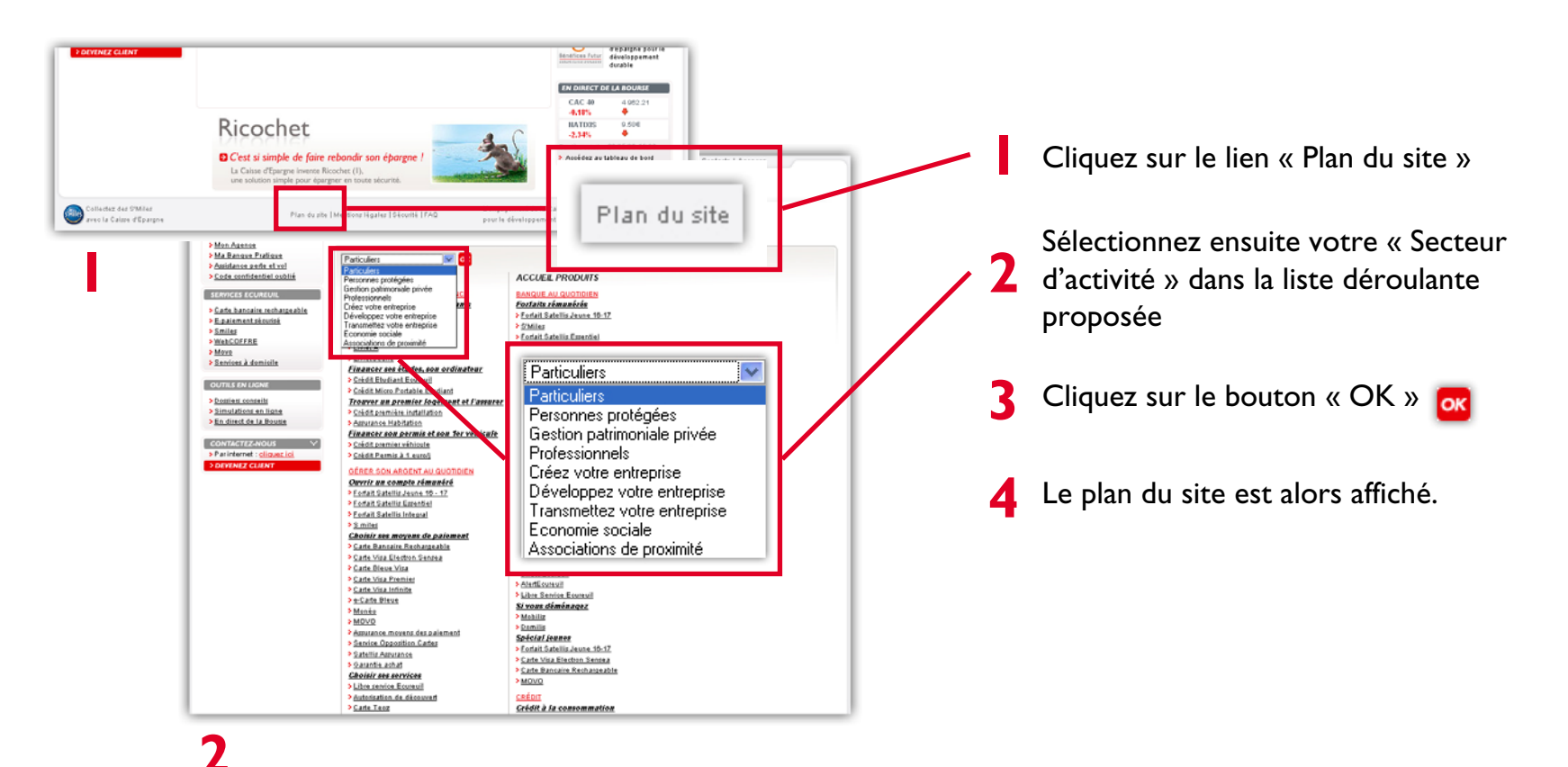

Astuce : le plan du site est accessible à tout moment.